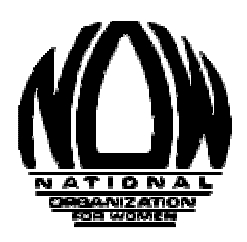

# Facebook: A Step-By-Step Guide

This guide is designed to assist NOW leaders in creating their chapter Facebook page.

## Why create a Facebook page for your chapter?

A Facebook Page allows users to stay connected with your NOW chapters activity. Specifically, a Facebook page allows you to:

- Create online calendar reminders for upcoming chapter events
- Upload photos and create photo albums from recent events from your NOW chapter
- State the issues your NOW chapter is currently focusing on
- Share links that keep your members informed on key issues
- Members can also post to this page, which creates a collaborative activist and learning network.

*Please Note*: A Facebook Page is different from having a Facebook account. In order to create a Facebook Page you must already have a personal Facebook account. This Step-By-Step Guide only covers how to create a Facebook page. If you do not have a personal Facebook account here is a link that will help you create one:

### https://www.facebook.com/help/345121355559712

Additionally, this Step-By-Step Guide is made from a desktop computer. If you are attempting to make a Facebook page via a tablet or a smart phone, these instructions may not match the options listed or the order of these steps listed in this guide.

Step 1: Open your web browser (i.e. Google Chrome, Firefox, Safari, Internet Explorer). Your browser's "home page" will appear. In this tutorial now.org is the browser's home page

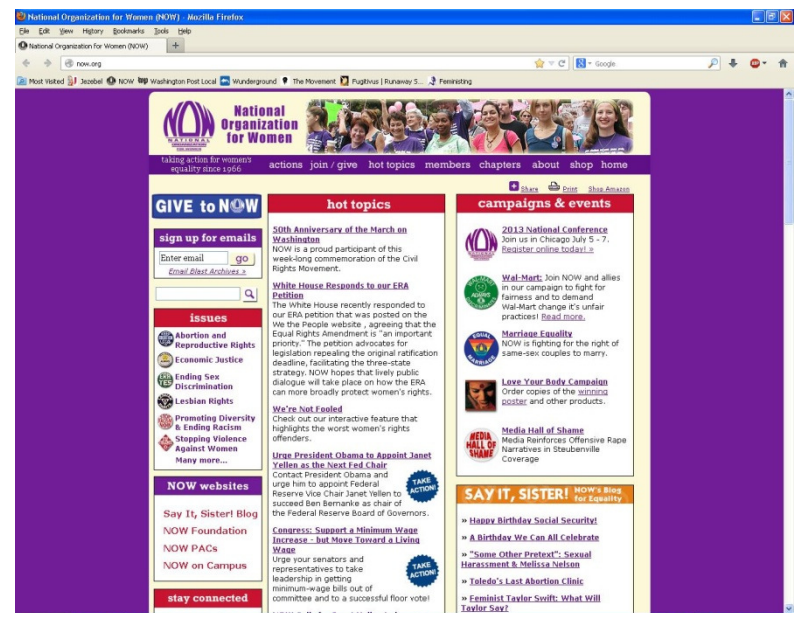

Step 2: Delete the "home address" (in this example, now.org) in the address bar. Then type Facebook.com into the address bar of your web browser and press the **Enter** or **Return** key on your keyboard. (On an Apple computer it will be labeled a Return key, and on a Windows computer it will be labeled an Enter key. The keys serve the same purpose; they are just labeled differently depending on the computer's manufacturer.)

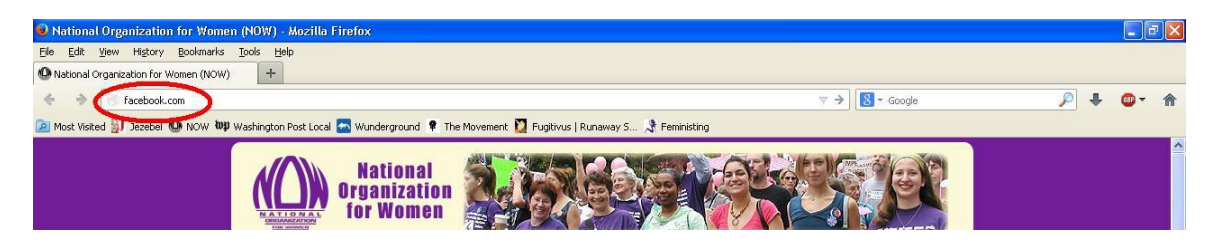

Step 3: Sign into your Facebook account.

| ed 🔋 Jozebel 🙆 NOW top Washin | gton Post Local 💽 Wunderground 📍 The Movement 💟 Pugthus   Runaway | / S.,. 🎝 Pennisting                                                                                                 |  |
|-------------------------------|-------------------------------------------------------------------|----------------------------------------------------------------------------------------------------|--|
| facebo                        | ok                                                                | Enal or Phone Password Log In Keep me kogged in Porgot your password?                                               |  |
| Connect                       | with friends and the                                              | Sign Up<br>It's free and always will be.                                                                            |  |
| world are                     | ound you on Facebook.                                             | First Name Last Name                                                                                                |  |
| See p                         | hotos and updates from friends in News Feed.                      | Your Email                                                                                                    |  |
|                               |                                                                   | Re-enter Email                                                                                                    |  |
| Share                         | what's new in your life on your Timeline.                         | New Password                                                                                                    |  |
| & Find                        | more of what you're looking for with Graph Search.                | Birthday Month  Day  Year  Why do I need to provide my birthday?                                                    |  |
| 0-0                           |                                                                   | ○ Female ○ Male                                                                                                    |  |
|                               |                                                                   | By clicking Sign Up, you agree to our Terms and that you have<br>read our Date Use Policy including our Cookie Use. |  |
|                               |                                                                   | Sign Up                                                                                                    |  |
|                               |                                                                   | Create a Page for a celebrity, band or business.                                                                    |  |
|                               |                                                                   |                                                                                                    |  |

Step 4: On your homepage of Facebook, in the left column click the tab called **Like Pages.** 

| 1 |
|---|
|   |
|   |
|   |
|   |
|   |
| + |
|   |
|   |

Step 5: At the top of this webpage page click the **+ Create Page** button.

| Pages | Your Pages | + Create Page |
|-------|------------|---------------|
| 9-1   |            |               |

Step 6: You will see different Facebook Page Categories, click on the **Company**, **Organization**, **or Institution** option.

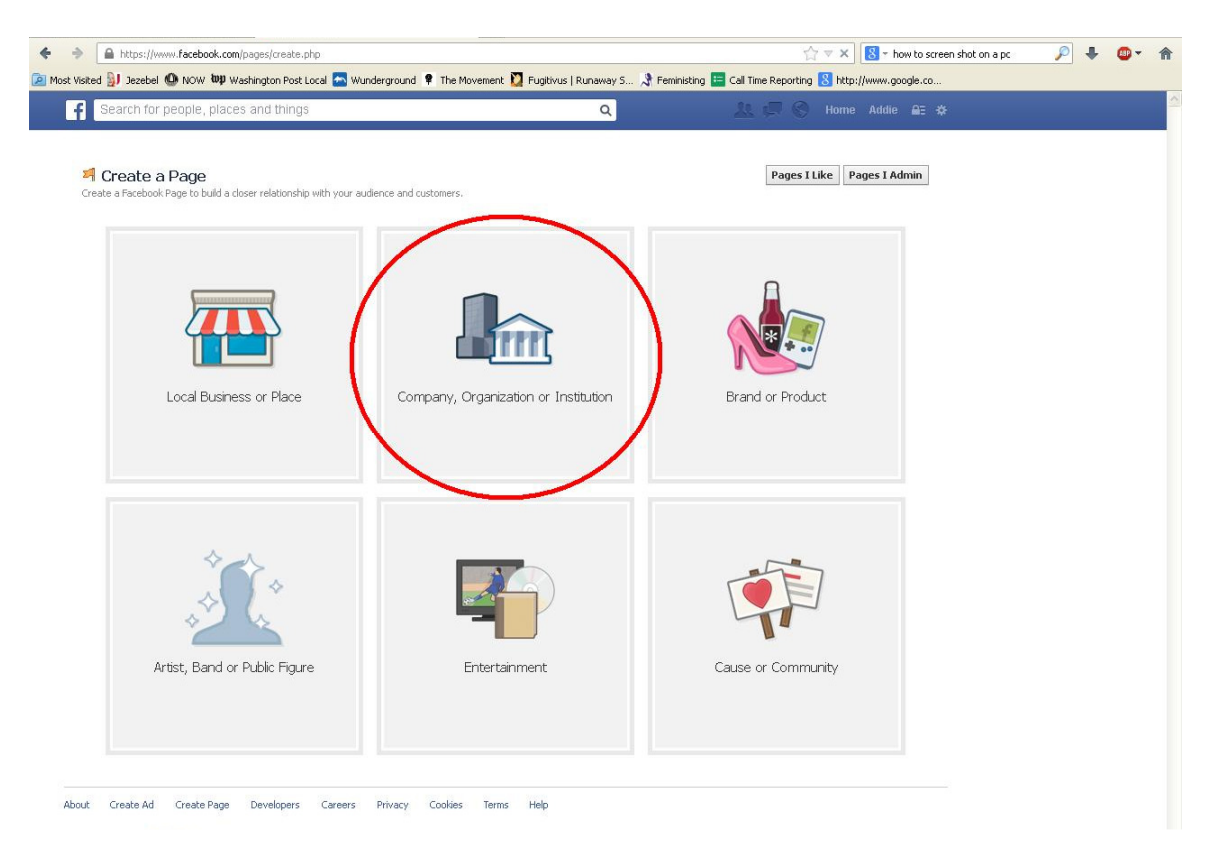

Step 7: Scroll through the dropdown list and select Non-Profit Organization.

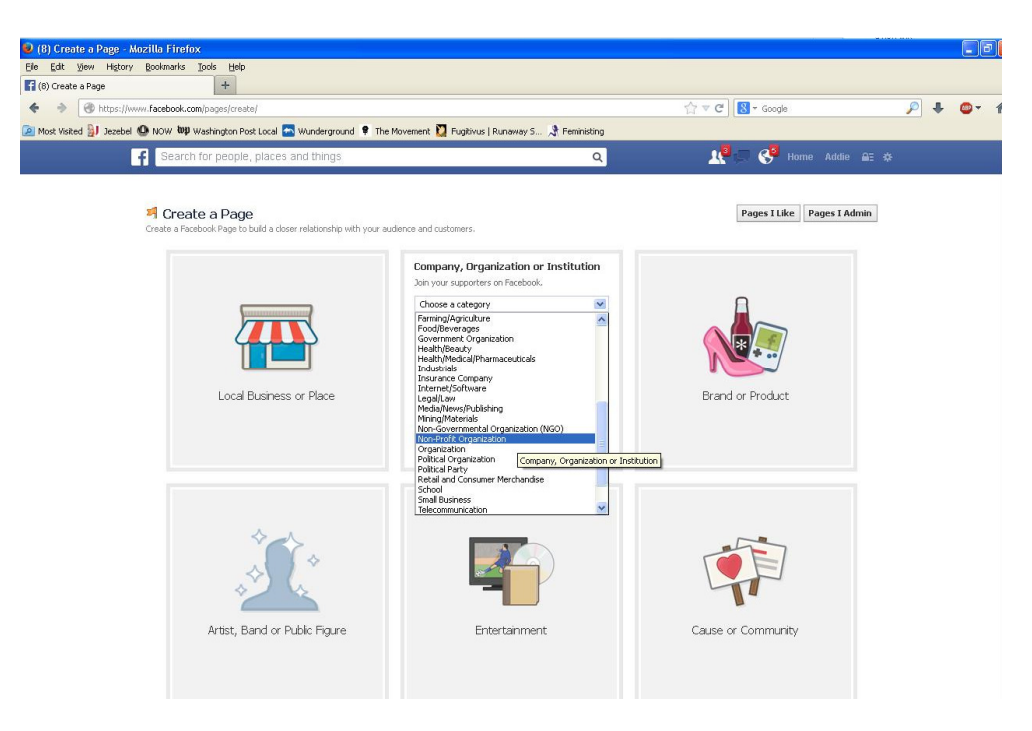

Step 8: Then in the "Company Name" box, type in your NOW chapter's name. Click the box to agree to "Facebook Pages Terms". Then click "Get Started".

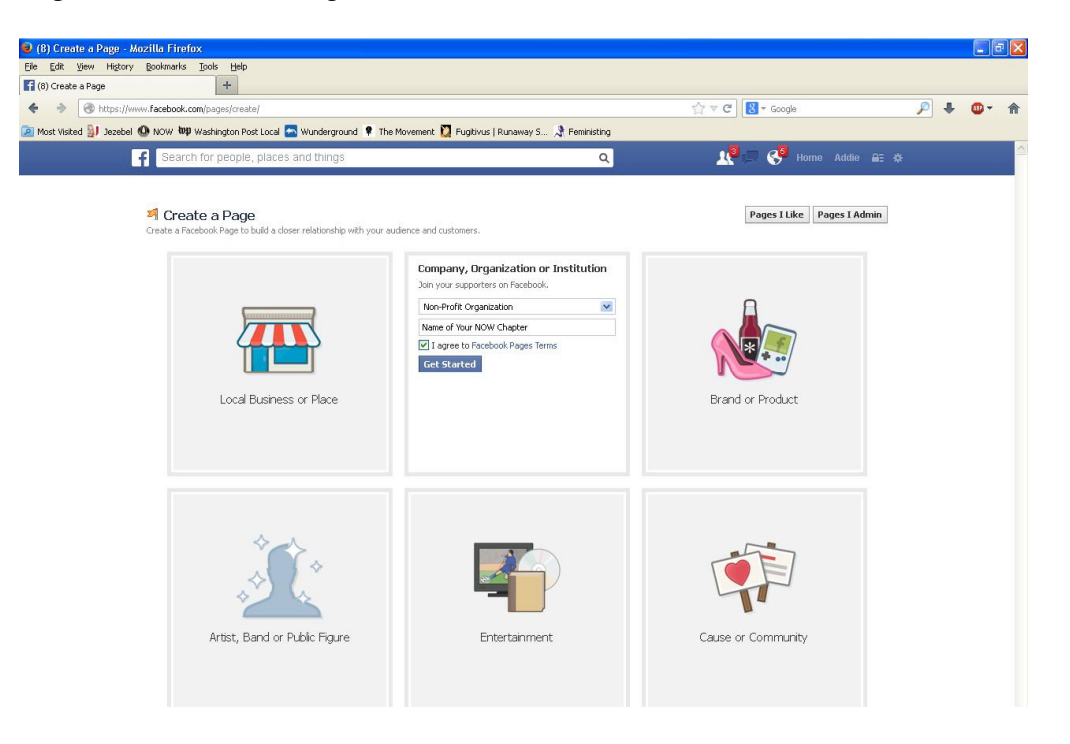

Step 9: On this page you need to:

Add a description with information about your chapter and your chapter's mission. The example below can be used as a template for your chapter's description.

#### Description Example

Sulson NOW is the local NOW chapter in Latterford County. We meet on a monthly basis to plan awareness raising events for our actions, decide issues in Latterford County we want to get involved in, talk about goals for the upcoming month and how we will accomplish them, and determine budgets and membership goals on an annual basis.

#### Mission:

We work to bring women into full participation in society -- sharing equal rights, responsibilities and opportunities with men, while living free from discrimination in our corner of the country. Our 6 priority issues are:

- Economic Justice
- Ending Sex Discrimination
- Abortion and Reproductive Rights
- Stopping Violence Against Women
- Promoting Diversity and Ending Racism
- Lesbian Rights

If you are interested in joining this NOW chapter please contact us by sending us a message.

| 📦 (4) Eacebook - Mozilla Eirefox                     |                                                                                                    |                                                  |                              |                  |            |            |      |
|------------------------------------------------------|----------------------------------------------------------------------------------------------------|--------------------------------------------------|------------------------------|------------------|------------|------------|------|
| File Edit View History Bookmarks Tools Help          |                                                                                                    |                                                  |                              |                  |            |            | لمان |
| (4) Facebook +                                       |                                                                                                    |                                                  |                              |                  |            |            |      |
| + > https://www.facebook.com/pages/getting_star      | ted?page_id=601064193277932                                                                                               |                                                  | ☆ ⊽ C 8                      | 🗸 🕶 Google       | <i>P</i> + | <b>•</b> • | ŵ    |
| Most Visited 🔛 Jezebel 🙆 NOW 🖤 Washington Post Local | 🗠 Wunderground 📍 The Movement 💟 Fugitivus   Ru                                                                            | naway S 🕈 Feministing                            |                              |                  |            |            |      |
| f Search for people, place                           | es and things                                                                                                    | ٩                                                | 1. <sup>0</sup> C            | . 📢 Home Addie 🔒 | ε¢         |            | ^    |
|                                                      |                                                                                                    |                                                  |                              |                  |            |            |      |
|                                                      | Set Up Name of Your NOW Chap                                                                                              | ter                                              |                              |                  |            |            |      |
|                                                      | 1 About 2 Profile Picture 3 Add to Pavorit                                                                                | 4 Reach More People                              |                              |                  |            |            |      |
|                                                      | Tip: Add a description and website to improve the rank<br>Fields marked by asterists (*) are required.                    | ing of your Page in search.                      |                              |                  |            |            |      |
|                                                      | *Add a description with basic info for Name of Your NO                                                                    | W Chapter.                                       |                              |                  |            |            |      |
|                                                      | Website (ex: your website, Twitter or Yelp links)                                                                         |                                                  | Add Another Site             |                  |            |            |      |
|                                                      | Choose a unique Facebook web address to make it eas<br>changed.                                                           | ier for people to find your Page. Or             | nce this is set, it can't be |                  |            |            |      |
|                                                      | http://www.facebook.com/ Enter an address for                                                                             | your Page                                        |                              |                  |            |            |      |
|                                                      | Is Name of Your NOW Chapter a real organization, sch<br>This will help people find this organization, school or governmen | ool or government?<br>t more easily on Facebook. | 🔘 Yes 🔘 No                   |                  |            |            |      |
|                                                      | Visit Help Center                                                                                                    |                                                  | Save Info                    |                  |            |            |      |
|                                                      |                                                                                                    |                                                  |                              |                  |            |            |      |
| About Create Ad Create Page                          | Developers Careers Privacy Cookies Te                                                                                     | rms Help                                         |                              |                  |            |            |      |
| Facebook @ 2013 · English (US)                       |                                                                                                    |                                                  |                              |                  |            |            |      |
|                                                      |                                                                                                    |                                                  |                              |                  |            |            |      |
|                                                      |                                                                                                    |                                                  |                              |                  |            |            |      |
|                                                      |                                                                                                    |                                                  |                              |                  |            |            |      |
|                                                      |                                                                                                    |                                                  |                              |                  |            |            |      |
|                                                      |                                                                                                    |                                                  |                              |                  |            |            |      |
|                                                      |                                                                                                    |                                                  |                              |                  |            |            |      |

Step 10: If you have a Twitter, Tumblr, or other website for your chapter you can link it to this Facebook page, so people can easily find out more about your chapter.

| Website (ex: your website, Twitter or Yelp links) | Add Another Site |
|---------------------------------------------------|------------------|
|                                                   |                  |

Step 11: You also choose your Facebook page's URL. In order for people to easily find your chapter's Facebook Page please type:

| Choose a unique Facebook web changed. | address to make it easier for people to find your Pa | ge. Once this is set, it can't be |
|---------------------------------------|------------------------------------------------------|-----------------------------------|
| http://www.facebook.com/              | NameofyourNOWChapter                                 |                                   |

Step 12: Choose **Yes** for both prompted questions about your chapter. Then click **Save Info** 

| Is Name of Your NOW Chapter a real organization, school or government?<br>This will help people find this organization, school or government more easily on Facebook.                                                                     | 💿 Yes 🔵 No |
|----------------------------------------------------------------------------------------------------|------------|
| Will Name of Your NOW Chapter be the authorized and official representation of this<br>organization, school or government on Facebook?<br>This is a legally binding statement regarding the authenticity and representation of this Page. | 💿 Yes 🔘 No |

Step 13: Upload a photo that represents you NOW chapter. This should be your NOW chapter's logo. After you upload a photo click "Save Photo".

*Important Note*: State and local NOW chapters are not permitted to use the National NOW logo as it is. Your state or chapter must alter the logo and include the chapter or state's name.

| 🥹 (3) Facebook - Mozilla Firefox                                |                                                                                    |                                                                                                    |                  |           |              | × |
|-----------------------------------------------------------------|------------------------------------------------------------------------------------|----------------------------------------------------------------------------------------------------|------------------|-----------|--------------|---|
| Ele Edit View Higtory Bookmarks Tools Help                      |                                                                                    |                                                                                                    |                  |           |              |   |
| (3) Facebook × (3) National                                     | Organization for Women (NO × +                                                     |                                                                                                    |                  |           |              |   |
| + + https://www.facebook.com/pages/getting_start                | ed?page_id=6010641932779328step=profile_pic                                        |                                                                                                    | ☆ ▼ C 🔠 ▼ Google | ۰ ا       | <b>0</b> - 1 | ñ |
| 🔎 Most Visited 🔰 Jezebel 🚇 NOW 🖤 Washington Post Local          | 🔄 Wunderground 🔋 The Movement 💟 Fugiti                                             | ivus   Runaway S 📌 Feministing                                                                                                    |                  |           |              |   |
| Search for people, place                                        | is and things                                                                      | ٩                                                                                                    | 19 💭 🛞 Home 19 / | \ddie 🖴 & |              | 1 |
|                                                                 | Set Up Name of Your NOW (<br>1 About 2 Hotels Hoture 3 Add to<br>2 Hotels Hoture 3 | Chapter<br>Peverites 4 Reach Hore People<br>4 Reach Hore People<br>4 Reach Hor | 9m               |           |              |   |
|                                                                 |                                                                                    | Save                                                                                                    | Photo Skip       |           |              |   |
| About: Create Ad: Create Page<br>Pacebook © 2013 - English (US) | Developers Careers Privacy Coolier                                                 | s Terms Help                                                                                                    |                  |           |              |   |

Here is an example of a NOW chapter's logo:

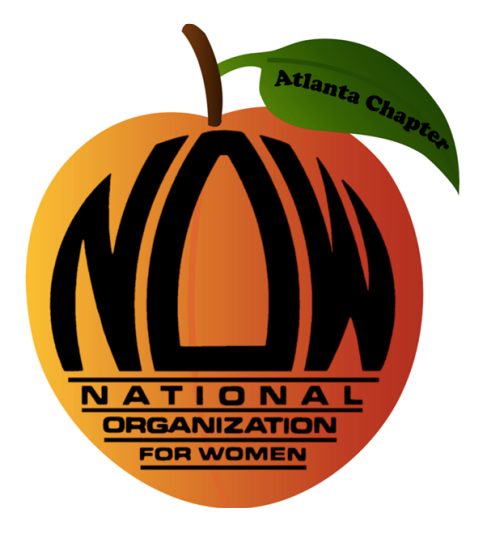

Step 14: You can **favorite** your NOW chapter's page. If you favorite your NOW's chapter page it will appear on the left sidebar of your personal Facebook personal account's home page. Favoriting allows easy access to your chapter's page after you log

into your personal Facebook account. Then either click "Next" or "Skip" depending on your preference.

Appearance as favorite:

| FAVORITES                  |                                    |
|----------------------------|------------------------------------|
| 🔃 News Feed                |                                    |
| 💭 Messages                 | Add your Page to your favorites to |
| 4 Events 2                 | easily access it anytime.          |
| 🔄 Name of Your NOW Chapter | $\rightarrow$                      |
|                            | Remove from Favorites              |
|                            | Next                               |

Appearance without favorite:

| FAVORITES<br>Rews Feed<br>Freed<br>Messages<br>Events | 2 |   | Add your Page to your favorites to<br>easily access it anytime. |      |
|-------------------------------------------------------|---|---|-----------------------------------------------------------------|------|
|                                                       |   | - | 🗾 Name of Your NOW Chapter                                      |      |
|                                                       |   |   | Add to Favorites                                                |      |
|                                                       |   |   |                                                                 | Skip |

Tip: If you decide to not favorite your chapter's page, it will still show up near the top of the left column under the category "Pages". If you favorite a page, it is more convenient to find in the left column, as it would be the fourth icon listed. We recommend that you **favorite** your chapter's page.

Step 15: Facebook is a free website that does not require a membership. However, if you want to advertise your chapter's page it will cost money. People will still be able to see your page without advertising your chapter's page. We recommend that you do not promote your chapter's Facebook page.

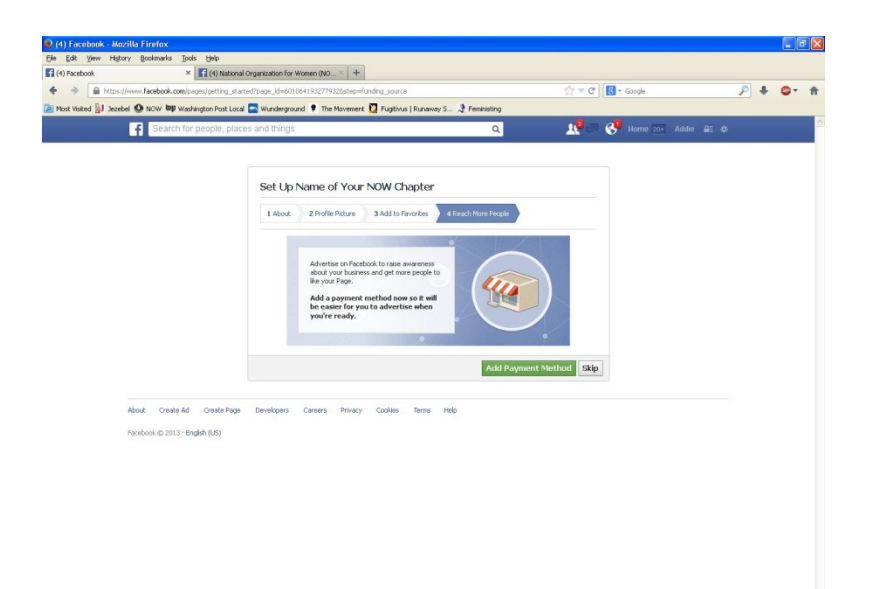

Step 16: You have now successfully created a page for your chapter! Similar to your personal Facebook you can post, like, share, and upload different things for people to see. You can also "invite" your personal Facebook friends to like your chapter's page. Don't forget to "like" National NOW's Facebook page.

| 😟 (4) Name of Your NOW Chapter -    | Mozilla Firefox                                                                                                    |                                                |                                                                                       |                                                                                                    |                    |     |   |    |
|-------------------------------------|----------------------------------------------------------------------------------------------------|------------------------------------------------|---------------------------------------------------------------------------------------|----------------------------------------------------------------------------------------------------|--------------------|-----|---|----|
| Ele Edt Yew Higtory Bookmarks       | Ipols Help                                                                                                    | Harris and a later                             |                                                                                       |                                                                                                    |                    |     |   |    |
| A ab A https://www.facebook.com     | Barten in anderstelle Market ander in andere in andere in and | women (wo ~ ] T                                |                                                                                       | and Darante                                                                                                    |                    | 0 + |   |    |
| A Most Visted BJ Jacobel O NOW WP V | Washington Post Local 🏊 Wundergro                                                                                                    | und 📍 The Movement 🖸 Fugitivus   Runaway S     | Pennisting                                                                            |                                                                                                    |                    | -   | - |    |
| f Name                              | of Your NOW Chapter                                                                                                    |                                                | 9                                                                                     | Nom                                                                                                    | e 201 Addie 🔐 😋    | 8   |   | ^  |
| You are postino, o                  | onmentino, and lkino as Name of Your                                                                                                    | NOW Chapter Change to Addie Davidove           |                                                                                       |                                                                                                    |                    |     |   |    |
| Admin                               | Panel                                                                                                    | E                                              | dit Page 👻 Build Audience 👻                                                           | Help 👻 Hide                                                                                                    | Ads Manager        |     |   |    |
| Notificatio                         | ins                                                                                                    | See A                                          | Il Messages                                                                           | See Al                                                                                                    | Recent             |     |   |    |
|                                     | You have no new notifications                                                                                                    | Page                                           | No new m<br>when you<br>nessays,<br>here, To t<br>unchek fit<br>Hensages<br>edmin set | essages.<br>I get a new<br>X will appear right<br>um messages off,<br>he box next to the<br>option in your<br>ange. |                    |     |   | 10 |
| New Likes                           | See Al In                                                                                                    | sights                                         | Invite Friends                                                                        | See Al                                                                                                    |                    |     |   |    |
|                                     | No new likes                                                                                                    | You need 30 more likes on your Page to         | Chase Davis Nissen                                                                    | Invite ×                                                                                                    |                    |     |   |    |
|                                     |                                                                                                    | get access to insights about your<br>activity. | Devin Wright                                                                          | Invite ×                                                                                                    |                    |     |   |    |
|                                     |                                                                                                    | O likes                                        | Joanna Moana Eva                                                                      | Invite ×                                                                                                    |                    |     |   |    |
|                                     |                                                                                                    | Invite Email Contacts     Share Page           | Adam Austin Gottle                                                                    | b Invite ×                                                                                                    |                    |     |   |    |
| Non-shafe C                         | Add Profile Pice<br>Add Profile Pice<br>Bit De Frick pice<br>Pigerceation<br>Societion about my NOW Chapter                                                                                                    | ture                                           | Update Page Info 🛐 🔒                                                                  | الله الله الله الله الله الله الله الله                                                                             |                    |     |   |    |
| About                               |                                                                                                    |                                                | Photo                                                                                 |                                                                                                    | 3 89% 1+ Chat (Off |     |   |    |

Step 17: Add the URL of your Facebook page to the online form below so we can do our part to spread our message! You will need to copy and paste the URL into your browser in order to fill it out.

https://docs.google.com/forms/d/1I\_1CzpUPLNx64j5OjflibkqvvfrXRJBq7P2Vkqt\_8zw/viewform